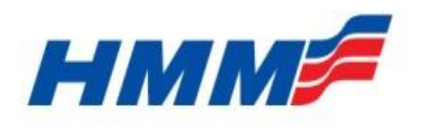

HYUNDAI MERCHANT MARINE Co. Ltd.

# User Manual for Website Booking & S/I/ VGM

January, 2018

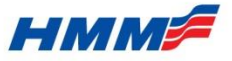

## **Table of Contents**

- I. How to register ID
- II. How to access new booking
  - I. Booking Input/ Update/ Inquiry
- III. Booking Process & Status
- IV. B/L Instruction (S/I) Creation
- V. B/L Process & Status
- VI. E- B/L Print
- VII. VGM Entry

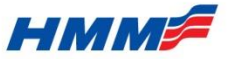

## **How to register ID**

- ► To obtain E-Booking & E-S/I access, a user should register ID firstly.
- Click www.hmm21.com/germany

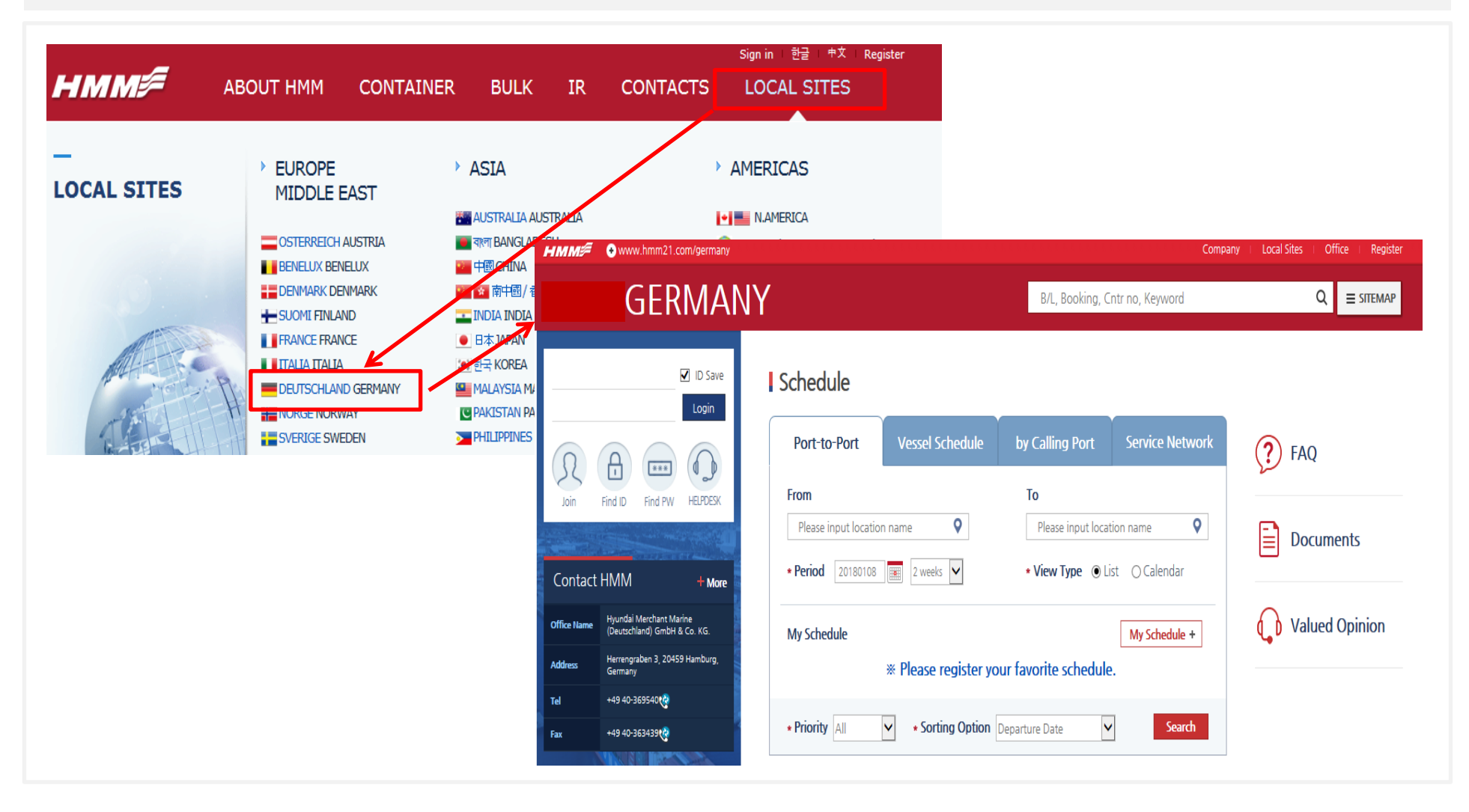

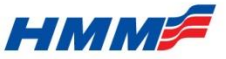

## How to register ID

- Click 'New Registration'.
- Check 'terms and conditions' and click the check box, if agree.

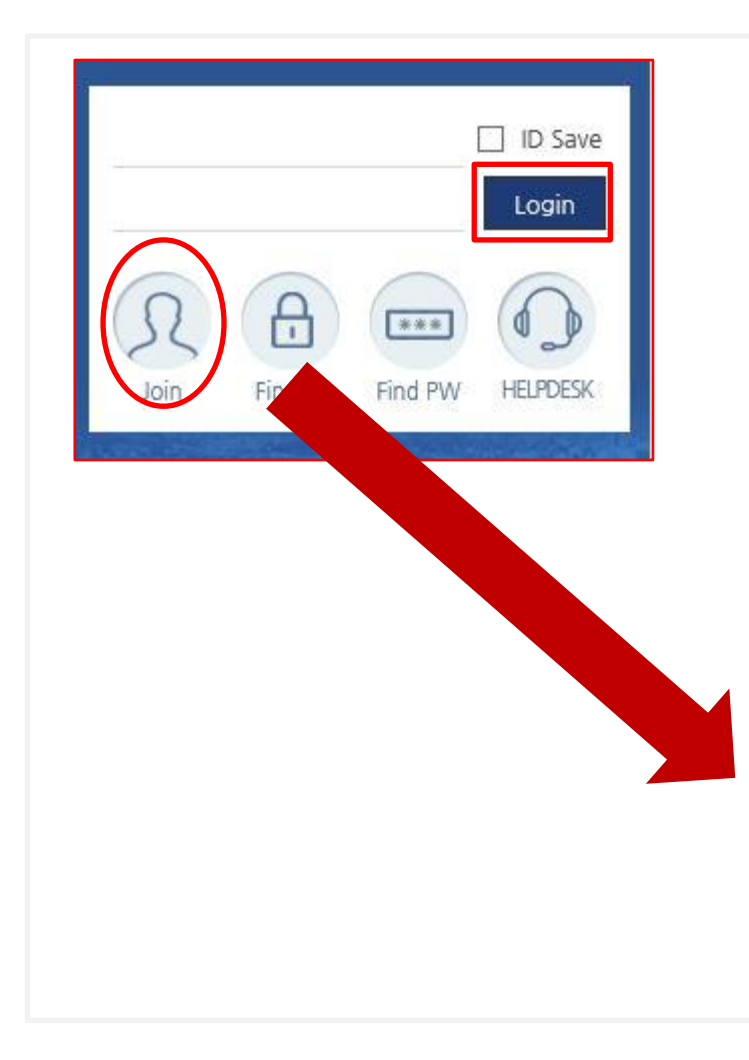

|                                                                                                    |                                                                                                    |                              |                                                                                       |                                    | ▲ > user > Login                                         |
|----------------------------------------------------------------------------------------------------|----------------------------------------------------------------------------------------------------|------------------------------|---------------------------------------------------------------------------------------|------------------------------------|----------------------------------------------------------|
| ogin                                                                                                    |                                                                                                    |                              |                                                                                       |                                    | -G                                                       |
| se fill out this registra<br>erally, e-mail confirm:<br>se fill in all the blanks<br>se make sure to distin | tion form and our customer center will revi<br>ation will be completed immediately after y<br>in the ' * ' marked section completely<br>uguish the capital letter and small letter for | iew yo<br>vour re<br>your II | ur application and you will be<br>gistration, but in rare cases it<br>D and Password. | e assigned acce<br>: may take up t | ess rights to our online service.<br>o two working days. |
| ser ID                                                                                                    |                                                                                                    | Du                           | plicate check of user id                                                              |                                    |                                                          |
| assword                                                                                                    |                                                                                                    | leng                         | th 8 to 15 characters, numbers                                                        | and symbols(~!                     | @#\$%◇^&*)                                               |
| assword confirm                                                                                             |                                                                                                    |                              |                                                                                       |                                    |                                                          |
| irst Name                                                                                                   |                                                                                                    |                              | * Last Name                                                                           |                                    |                                                          |
| ompany                                                                                                    |                                                                                                    |                              |                                                                                       |                                    |                                                          |
| ompany Type                                                                                                 | Select                                                                                                    |                              |                                                                                       |                                    |                                                          |
| ation                                                                                                    | Select                                                                                                    | •                            |                                                                                       |                                    |                                                          |
| mail Address                                                                                                |                                                                                                    | (Plea                        | se ensure accuracy of e-mail ad                                                       | dress)                             |                                                          |
| -mailing service                                                                                            | ⊖ Yes ⊖ No                                                                                                    |                              |                                                                                       |                                    |                                                          |
| ip Code                                                                                                    |                                                                                                    |                              |                                                                                       |                                    |                                                          |
| Address                                                                                                    |                                                                                                    |                              |                                                                                       |                                    |                                                          |
| elephone No.                                                                                                |                                                                                                    |                              |                                                                                       |                                    |                                                          |
| Aobilephone No.                                                                                             |                                                                                                    |                              |                                                                                       |                                    |                                                          |
| ax No.                                                                                                    |                                                                                                    |                              |                                                                                       |                                    |                                                          |
| rade Lane                                                                                                   | Select (Pl                                                                                                    | lease se                     | elect appropriate customer base                                                       | d)                                 |                                                          |
| astest Shipment                                                                                             |                                                                                                    |                              |                                                                                       | ^                                  |                                                          |
|                                                                                                    |                                                                                                    |                              |                                                                                       | ~                                  | (B/L No. Shipper Code, S/C No.)                          |
| omments                                                                                                    |                                                                                                    |                              |                                                                                       | ^                                  |                                                          |
|                                                                                                    |                                                                                                    |                              |                                                                                       | $\sim$                             |                                                          |
|                                                                                                    |                                                                                                    |                              |                                                                                       |                                    |                                                          |

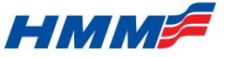

### How to register ID

- Fill in each of columns and click 'Submit'.

#### Login

#### Terms of Use

Before further accessing, browsing or using (collectively, "use" or "using") this website, in part or whole, please read the following terms and conditions,

By using this website, in part or whole, you agree to be bound by the following terms and conditions.

If you do not agree to these terms and conditions, you should not use this website,

#### 1. General

The following are terms and conditions of a legal agreement which governs your use of our website currently operating under the domain name www.hmm21.com, ("Website"), including all contents, applications, software, programs, tools, files, and services provided therein,

Additional terms and conditions of use applicable to specific areas of the Website may also be posted separately in such areas and, together with the terms and conditions herein, govern your use of those areas,

This agreement, together with any such additional terms and conditions and as may be amended from time to time, are referred to as the "Agreement"

HMM expressly reserves the right to change, delete, or add all or any part of the Agreement at any time, effective immediately upon notice published on the Website,

Your continued use of the Website constitutes your acceptance of the Agreement, including any change, deletion or addition made by HMM as permitted above,

If at any time any term or condition of this Agreement is no longer acceptable to you, you should immediately cease all use of the Website,

#### 2, Eligibility

The Website is intended for customers and business partners of HMM and its affiliates,

By using the Website, you represent and warrant that you are a competent person who has the authority to enter into the Agreement with HMM with valid and binding effect on you and/or any entity you represent and on behalf of which you are entering into the Agreement and you further undertake to use the Website in compliance with the Agreement.

Agree

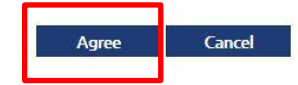

X After registration, the user authority should be granted by local CSR.

: If user doesn't have HMM contact point, find nearest office's information on 'Office & Contact'.

#### Quick Link

♠ > user > Login

9

| B/L, BOOKING, CNTF         | NO                                                                                          |         |            |             |                                                 |
|----------------------------|---------------------------------------------------------------------------------------------|---------|------------|-------------|-------------------------------------------------|
| Track & Trace              | Booking                                                                                     | B       |            | VGM Er      | •<br>ntry                                       |
| <b>E</b><br>Surcharge      | My Shipment                                                                                 | OR      | (Freetime) | Office & Co | )<br>Jontact                                    |
|                            |                                                                                             | Company | Local Site | s Office    | Register                                        |
| B/L, Booking,              | Cntr no, Keyword                                                                            |         |            | . ≡         |                                                 |
|                            |                                                                                             |         |            |             |                                                 |
| Container  Bulk  Container | Hamburg [Germany]<br>Address<br>Herrengraben<br>Germany<br>Progenesstraße<br>Sonkt<br>Argar | Europe  | Fleethor   | Sermany     | Automatication<br>Automatication<br>Aisteriller |

| Office | Name |
|--------|------|
|--------|------|

b Bing

\* Please click below list for more contact information

@ 2018 HERE, @ 2018 Microsoft Corporation Terms

| <ul> <li>Hamburg</li> </ul> | <ul> <li>Bremen</li> </ul> | <ul> <li>Dusseldorf</li> </ul> | <ul> <li>Frankfurt</li> </ul> | <ul> <li>Munich</li> </ul> |
|-----------------------------|----------------------------|--------------------------------|-------------------------------|----------------------------|
|                             |                            |                                |                               |                            |

B4

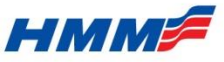

### (1) Booking Input/Update/Inquiry

- Thorugh Booking Input/Update/Inquiry menu, customer can create new booking and also can search their own bookings.
- Customer can search their bookings by booking date (from 1weeks to 12 weeks), booking no., trade, and its status.
- Once booking is requested, user can view 'Booking Note' to check summarized information of his (her) booking.
- If status is confirmed, you can move to next step, 'Create S/I'.

|   | Booking D         | ate 🖌 201                       | 70828 ~ 201 | 71120 麗 12 W                                     | eeks 🔽 Trade (All)                               | ✓ All Stat                   | us 🖌              | Inquiry              |         |
|---|-------------------|---------------------------------|-------------|--------------------------------------------------|--------------------------------------------------|------------------------------|-------------------|----------------------|---------|
|   | Booking<br>Status | Bkg No.                         | Input Date  | Vessel<br>Name/Voyage                            | Loading Port                                     | Place of Delivery            | Actual<br>Shipper | Container            | History |
| 0 | Canceled          | PVPV115131                      | 2017-09-29  | MAULLIN V#043E                                   | PIPAVAV, INDIA                                   | HOCHIMINH,<br>VIETNAM        |                   | DC4H * 2             | View    |
| 0 | Canceled          | РКРК433517                      | 2017-09-05  | SAN FERNANDO<br>V#009E                           | PORT<br>KLANG, MALAYSIA                          | BUSAN, KOREA                 |                   | DC20 * 2             | View    |
| 0 | Canceled          | PKPK433516                      | 2017-09-05  | CSAV TOCONAO<br>V#007E                           | PORT<br>KLANG, MALAYSIA                          | BUSAN, KOREA                 |                   | DC20 * 1             | View    |
| 0 | Canceled          | <u>РКРК433517</u><br>РКРК433516 | 2017-09-05  | SAN FERNANDO<br>V#009E<br>CSAV TOCONAO<br>V#007E | PORT<br>KLANG,MALAYSIA<br>PORT<br>KLANG,MALAYSIA | BUSAN, KOREA<br>BUSAN, KOREA |                   | DC20 * 2<br>DC20 * 1 |         |

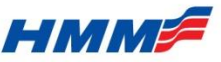

### (1) Booking Input/Update/Inquiry

- A user can save usual booking data as template and create new booking easily by opening saved tempaltes.
- If a user knows former created booking number, can retrieve saved data through 'Reference'.
- Select template name in the drop-down list on top of the input form.
- The saved booking data will be filled in each of columns at once.

| Booking In        | put/Updat | e/Inquiry | ☆ > Export > Booking Inpu | t/Update/Inquiry |
|-------------------|-----------|-----------|---------------------------|------------------|
| Booking Input(NEW | )         |           |                           | -0-              |
|                   |           |           |                           |                  |
| Quick Booking     |           | *         | <br>                      |                  |

X Vessel / Voyage and container information such as type, size quantity are not saved in template to avoid possible mistakes.

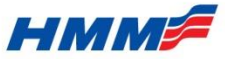

### \* How to save Booking data as Template?

- Type Template name in bottom of the input form and click the 'Save'.
- Then, template will be saved and you can pull template list via [Booking Template] button in BKG Input/Update/Inquiry menu.

|  | ^ |
|--|---|
|  | ~ |
|  |   |

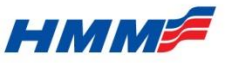

### (1) Booking Input/Update/Inquiry

- Click [SCHEDULE] button and select 'From' and 'To' location by its name.

- Click 'Calendar' or 'List' to find available 'Vessel/Voyage', set Priority (Direct, T/S) and its sorting option (Departure Date, T/Time)

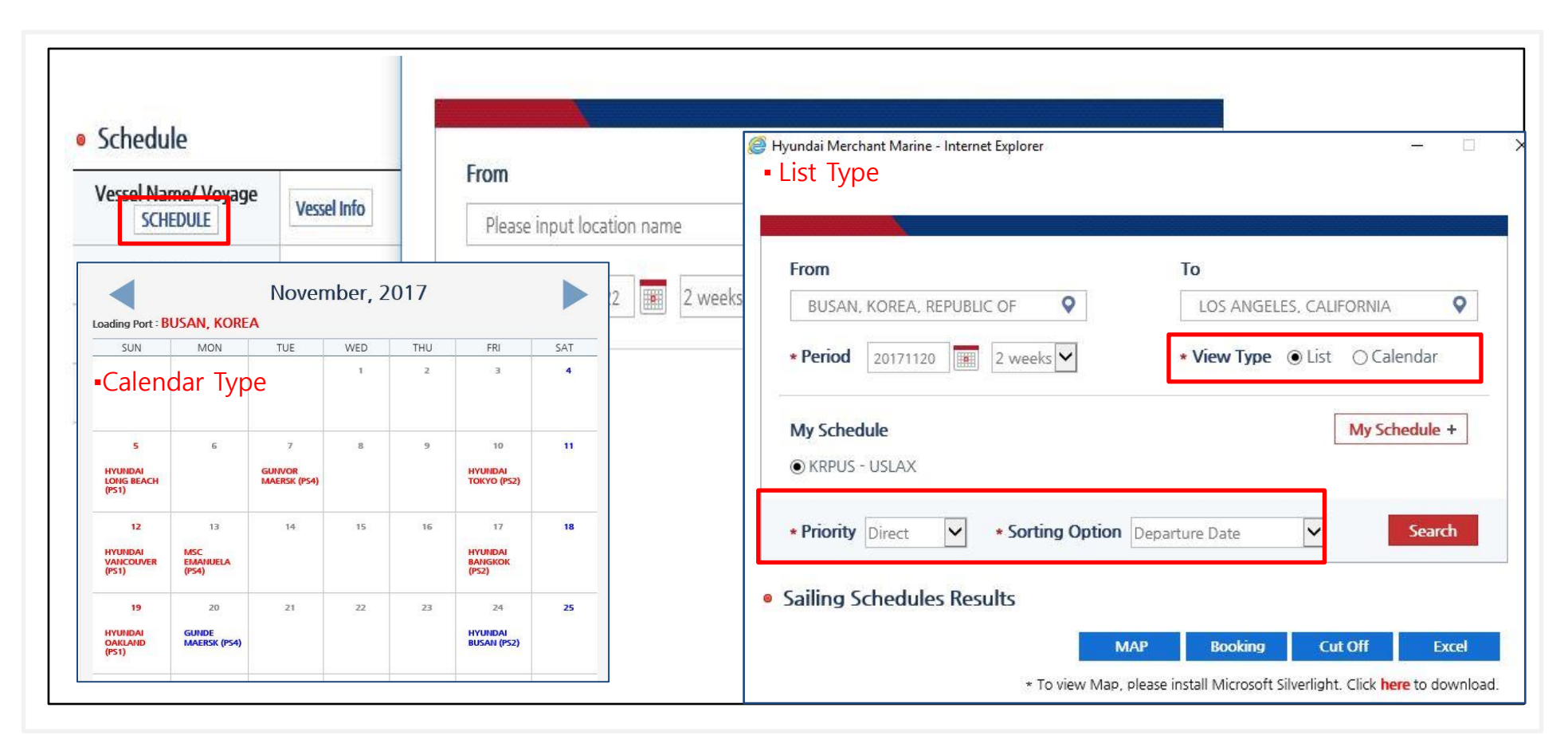

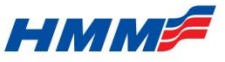

#### (1) Booking Input/Update/Inquiry

- Regarding 'Cut Off Information', 'Contact' button is added for customer's searching.
- If there is any emergency issue about cargo delivery to POL gate, customer can contact local office.

| SI Cut Off       | Cargo Cut Off         | MRN / Call Sign              | Contact | PIC for CNTR gate-in         |
|------------------|-----------------------|------------------------------|---------|------------------------------|
| 2017-11-03 12:00 | 2017-11-04 15:00 (DC) | 8                            | Find    |                              |
| Germany          | Office                |                              |         |                              |
|                  | Add                   | ress<br>engraben 3, 20459 Ha | Theetho | Alsterateden<br>Alsterateden |
|                  | delissing             |                              | THE     | Grass                        |

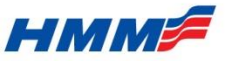

#### (1) Booking Input/Update/Inquiry

- User can select among the registered company name under his (her) ID in 'Booking Shipper' column.
- For example, if shipper/ forwarder code A,B,C is mapped under login ID, then code A,B,C displays in the Booking Shipper selection list for user convenience.

|  | Cargo | Informat | tion |
|--|-------|----------|------|
|--|-------|----------|------|

| * Service Term          | Container Yard ==> CFS      | ~                   | * Service Contract No.                                                                                   |                                                     |     |  |
|-------------------------|-----------------------------|---------------------|----------------------------------------------------------------------------------------------------|-----------------------------------------------------|-----|--|
| * Booking Shipper       | KUEHNE & NAGEL              | Q                   | * Booking Office/Area                                                                                    | Select                                              | ~   |  |
| Consignee               |                             | 🗌 🧭 ht              | ttp://dev.hmm21.com/ - Booking Sl                                                                        | nipper Selecti — 🗆                                  | ×   |  |
| Forwarder               |                             |                     | 0147102 14255 BY 80                                                                                      |                                                     |     |  |
| * Commodity             |                             |                     | <ul> <li>Booking Shipper Selection</li> </ul>                                                            |                                                     |     |  |
|                         |                             | 6                   | Registered Shipper Name                                                                                  | Туре                                                |     |  |
| Container Information   |                             |                     | BLUE WATER SHIPPING A/S                                                                                  | SHIPPER COD                                         | E   |  |
| angerous Cargo 🗌 🛛 Prot | ibited & Restricted         | F                   | R.MEYER'S SOHN (GMBH & CO.) F                                                                            | G SHIPPER COD                                       | E   |  |
| Measurement(CB          | M) 0.0000 * Gross Weight (e | exd.                | KUEHNE & NAGEL                                                                                           | SHIPPER COD                                         | E   |  |
|                         | * Type/Size/Qty             | * Pleas<br>* If you | se click the shipper name to input it<br>u can not find your shipper name in<br>to register shipper name | into booking form.<br>The list, please contact your | HMM |  |
| + Dry                   | 20 1                        | Gillee              | concentrating part fullific.                                                                             |                                                     |     |  |

#### НММ

### How to access to new booking

#### (1) Booking Input/Update/Inquiry

- Location of customer & cargo information is changed, so please be aware of the new template.
- User can input commodity information by its code, if they know accurate code.

#### Old Version

| * Booking Shipper                                             | ALLSEAS GLOBAL LOGISTICS                 | * Booking Office/Are                    | aSelect                                  | ~                             |        |
|---------------------------------------------------------------|------------------------------------------|-----------------------------------------|------------------------------------------|-------------------------------|--------|
| Consignee                                                     |                                          | Notify                                  |                                          |                               |        |
| Actual Shipper                                                |                                          | Forwarder                               |                                          |                               |        |
| * Service Contract No.                                        |                                          | * Service Type                          | Select                                   | ~                             |        |
| * Commodity                                                   | Q                                        | * Booking<br>Input Person               | Name :<br>Phone :                        |                               |        |
| <ul> <li>New Version</li> <li>Customer Information</li> </ul> | ation                                    | <ul> <li>http</li> <li>Sea</li> </ul>   | ://dev.hmm21.com/?pvyNation=KR&C         | ontractNo= - Search Com —     | □ × `  |
| * Booking Person                                              | Name : TEST E-M                          | lail : jinkyu.nam@                      | iption                                   | Commodity code                |        |
| Email Notice Setting                                          | Do you want to receive email notice when | booking is confin <sup>11</sup> Service | Contract No.                             | U Word                        | Search |
| <ul> <li>Cargo Information</li> </ul>                         | n                                        |                                         |                                          |                               | Close  |
| * Service Term                                                | Container Yard ==> CFS                   | * Service Contrac                       | t No.                                    |                               |        |
| * Booking Shipper                                             | KUEHNE & NAGEL                           | * Booking Office                        | /Area                                    | AIN                           |        |
| Consignee                                                     |                                          | Actual Shipper                          | MANCHESTER, GREAT<br>BIRMINGHAM, GREAT   | BRITAIN<br>BRETAIN<br>BRITAIN |        |
| Forwarder                                                     |                                          | Notify                                  | FELIXSTOWE, GREAT B<br>SOUTHAMPTON, GREA | RATIAN<br>AT BRITIAN          |        |
| * Commodity                                                   | Q.                                       |                                         |                                          |                               |        |

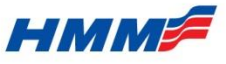

UN No.

Time HH ∨ : MM ∨

No. of PKG

Empty Container Pick up date

### (1) Booking Input/Update/Inquiry

- Select the container type and size in drop-down list and type the quantity of container.
- A user can fill in detail information as per the container type, such as 'Ventilation' in case of Reefer booking.

Old Version

|   |       | × / ·    |
|---|-------|----------|
|   | Νοιλι | Vorcion  |
| - |       | VEISIUII |
|   |       |          |
|   |       |          |

| Container Informati Dangerous Cargo      Prohibite                 | ON<br>d & Restricted                                                       |              |                      | * For dangerous cargo, fill out IM<br>* Dangerous cargo and OOG carg<br>Dangerous Cargo 🗹 Prohibited | O Class code and UN No.<br>10 : You can input only 1 container per 1 b<br><mark>d &amp; Restricted</mark> | ooking request. |
|--------------------------------------------------------------------|----------------------------------------------------------------------------|--------------|----------------------|----------------------------------------------------------------------------------------------------|----------------------------------------------------------------------------------------------------|-----------------|
| * For dangerous cargo, fill out IN<br>* Dangerous cargo and OOG ca | IO Class code and UN No.<br>go : You can input only 1 container per 1 book | ing request. |                      | Add/Delete                                                                                           | IMO Class No.                                                                                             |                 |
| Add/Delete                                                         | IMO Class No.                                                              |              | UN No.               | Add(+)                                                                                               |                                                                                                    |                 |
| +                                                                  |                                                                            |              |                      | Measurement(CBM)                                                                                     | * Gross Weight (excl. tare)                                                                               | No              |
| Measurement(CBM)                                                   | * Gross Weight (excl. tare)                                                | No. of PKG   | Search Package Units | * Type/Size/                                                                                         | Qty                                                                                                    | Empty Conta     |
|                                                                    | * Type/Size/Qty                                                            | Empty Co     | ntainer Pick up date |                                                                                                    | ✓ 2018 ✓                                                                                                  | 1 🗸 8 🗸         |
| +                                                                  | <b>v</b> - <b>v</b>                                                        | 2018 🔽 1 🔽 8 | V P Time HH V : MM V |                                                                                                    | ✓                                                                                                    |                 |

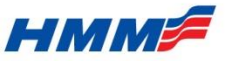

#### (1) Booking Input/Update/Inquiry

- Select the container type and size in drop-down list and type the quantity of container.
- A user can fill in detail information as per the container type, such as 'Ventilation' in case of Reefer booking.

|                                                                                                    | • Old Ver                                                                        | sion                                |                                                                                                    |                    |                           |                   |   |
|----------------------------------------------------------------------------------------------------|----------------------------------------------------------------------------------|-------------------------------------|----------------------------------------------------------------------------------------------------|--------------------|---------------------------|-------------------|---|
|                                                                                                    |                                                                                  |                                     | * Booking Shipper                                                                                                    |                    | Q                         |                   |   |
|                                                                                                    |                                                                                  |                                     | Consignee                                                                                                    |                    | Notify                    |                   |   |
|                                                                                                    |                                                                                  |                                     | Actual Shipper                                                                                                    |                    | Forwarder                 |                   |   |
|                                                                                                    |                                                                                  |                                     | Service Contract No.                                                                                                    |                    | * Service Type            | Select            | ~ |
|                                                                                                    |                                                                                  |                                     | * Commodity                                                                                                    |                    | * Booking<br>Input Person | Name :<br>Phone : |   |
| New Version                                                                                                    | ation                                                                            |                                     |                                                                                                    |                    |                           |                   |   |
| Customer inform                                                                                                    | auon                                                                             |                                     |                                                                                                    |                    | 25                        |                   |   |
| . D                                                                                                    |                                                                                  | E-Moi                               |                                                                                                    |                    |                           |                   |   |
| * Booking Person                                                                                                    | Name : WANGGLADYS                                                                | E-Mail                              | ccean@tiscoair.com.tw                                                                                                    | Tel: 886-7-2864135 |                           |                   |   |
| * Booking Person<br>Email Notice Setting                                                                                      | Name : WANGGLADYS  Do you want to receive email in Booking (Input) P             | E-Mail<br>notice when b<br>Person C | © ocean@tiscoair.com.tw<br>wooking is confirmed, updated and declin<br>contact Detail is moved                           | Tel: 886-7-2864135 | ation' menu.              |                   |   |
| * Booking Person<br>Email Notice Setting<br>Cargo Informatio                                                                  | Name : WANGGLADYS<br>Do you want to receive email n<br>Booking (Input) P         | E-Mail<br>notice when b<br>Person C | coean@tiscoair.com.tw<br>wooking is confirmed, updated and decline<br>contact Detail is moved to                         | Tel: 886-7-2864135 | ation' menu.              |                   |   |
| Booking Person     Email Notice Setting     Cargo Informatio     Service Term                                                 | Name : WANGGLADYS<br>Do you want to receive email of<br>Booking (Input) P        | E-Mail                              | Cocean@tiscoair.com.tw<br>cooking is confirmed, updated and declin<br>contact Detail is moved of<br>Service Contract No. | Tel: 886-7-2864135 | ation' menu.              |                   |   |
|                                                                                                    | Name : WANGGLADYS  Do you want to receive email m  Booking (Input) P Select      | E-Mail<br>Person C                  | Cocean@tiscoair.com.tw Contact Detail is moved Contact Contract No. Contract Shipper                                     | Tel: 886-7-2864135 | ation' menu.              |                   |   |
| Booking Person     Email Notice Setting     Cargo Informatio     Service Term     Booking Shipper     Consignee               | Name : WANGGLADYS  Do you want to receive email n  Booking (Input) P  Son Select | E-Mail                              | cean@tiscoair.com.tw contact Detail is moved and declination of the service Contract No. Actual Shipper Notify           | Tel: 886-7-2864135 | ation' menu.              |                   |   |
| Booking Person     Email Notice Setting     Cargo Informatio     Service Term     Booking Shipper     Consignee     Forwarder | Name : WANGGLADYS                                                                | E-Mail                              | I: ocean@tiscoair.com.tw contact Detail is moved of a service Contract No.   Actual Shipper   Notify                     | Tel: 886-7-2864135 | ation' menu.              |                   |   |

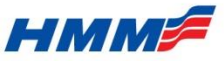

#### (1) **Booking Input/Update/Inquiry**

- By clicking [Search Package Units], customer can select Package Unit Code that (s)he want to insert.

#### Container Information

Dangerous Cargo 🗹 Prohibited & Restricted

\* For dangerous cargo, fill out IMO Class code and UN No.

\* Dangerous cargo and OOG cargo : You can input only 1 container per 1 booking request.

| ruurbeiete                                           |                                          | IMO Class No                                     | )_                                                 |                             |                                        | UN No.        |                           |                   |  |  |  |
|------------------------------------------------------|------------------------------------------|--------------------------------------------------|----------------------------------------------------|-----------------------------|----------------------------------------|---------------|---------------------------|-------------------|--|--|--|
| +                                                    |                                          |                                                  |                                                    |                             |                                        |               |                           |                   |  |  |  |
|                                                      |                                          |                                                  |                                                    |                             |                                        |               | New button !              |                   |  |  |  |
| Measure                                              | ement(CBM)                               | * Gross Weight (excl. tare) No. of PKG Search Pa |                                                    | No. of PKG Search Package U |                                        |               |                           |                   |  |  |  |
|                                                      | * Type/Size/Qty                          |                                                  |                                                    |                             | Empty Container Pick up date           |               |                           |                   |  |  |  |
| +                                                    |                                          |                                                  |                                                    | 2018                        | ✓ 1 ✓ 8                                | ✓ ➡ Ti        | me HH 💙 : MM              | $\checkmark$      |  |  |  |
| laulage Informatio                                   | on 🦉 http                                | ://dev.hmm21.com/                                | /ebiz/ebooking/input/                              | inputPackageU               | Inits_asia.jsp - Inte                  | ernet Explore | er — 🗆                    | ×                 |  |  |  |
| aulage Informatio                                    | on 🧔 http                                | ://dev.hmm21.com/                                | /ebiz/ebooking/input/<br>Units                     | inputPackageU               | Inits_asia.jsp - Inte                  | ernet Explore | er s <del>e</del> s []    | ×                 |  |  |  |
| * Kind of haula<br>* Loading Addr                    | on Cea<br>ge Sea<br>ress                 | ://dev.hmm21.com/                                | /ebiz/ebooking/input/<br>Units                     | inputPackageU               | Jnits_asia.jsp - Inte                  | ernet Explore | er — []                   | earch             |  |  |  |
| * Kind of haula<br>* Loading Addr<br>Remarks for hau | on @ http<br>ge & Sea<br>ress ulage      | rch Package (                                    | /ebiz/ebooking/input/<br>Units                     | inputPackageU<br>AN         | Inits_asia.jsp - Inte<br>ATADOS        | AT            | er — []<br>BARREL         | earch             |  |  |  |
| * Kind of haula<br>* Loading Addr<br>Remarks for hau | on Con Con Con Con Con Con Con Con Con C | rch Package (<br>BAND. AEI<br>30BBINS BE         | /ebiz/ebooking/input/<br>Units<br>D PAN<br>3 BOARD | AN<br>BD                    | Inits_asia.jsp - Inte<br>ATADOS<br>BAG | AT<br>BG      | er — [<br>BARREL<br>BLOCK | earch<br>BA<br>BK |  |  |  |

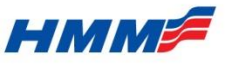

### (1) Booking Input/Update/Inquiry

- 'E-mail Notice Setting' function is changed as 'Booking Memo Notice'.
- Once booking is confirmed, 3 recipients can recive booking memo details or booking confirmation sheet as per its progress.

| Old Versior                                                     | 1                         |                                                                                                    | • Email Notice Setting is while "Template Save b             | now located under<br>utton" is still at the | r 'Customer Inform<br>e bottom of 'Booki | ation'<br>ng Input' body. |          |
|-----------------------------------------------------------------|---------------------------|----------------------------------------------------------------------------------------------------|--------------------------------------------------------------|---------------------------------------------|------------------------------------------|---------------------------|----------|
| Remark                                                          |                           |                                                                                                    | < >                                                          |                                             |                                          |                           |          |
| Email Notice Setting<br>Save this booking data<br>• New Version | g<br>a as template na     | ✓ Do you want to n<br>Booking is confirmed<br>Booking is updated b<br>Booking is declined b<br>Receiver email addres<br>* You can input sever<br>me | eceive email notice when<br>by HMM<br>/ HMM<br>y HMM<br>ss : | Preview Sa                                  | ve                                       |                           |          |
| Customer Information                                            | n                         |                                                                                                    |                                                              | • VGM                                       |                                          |                           |          |
| * Booking Person Nam                                            | me : KIM, HY              | E-Mail : hmm@hmm21.                                                                                                    | com 🗙 Tel :                                                  | VGM Location                                | Select 🔽                                 | VGM Terminal Inv.to       | Select 🔽 |
| Email Notice Setting                                            | Do you want to receive em | ail notice when booking is confirmed                                                                                                    | d, updated and declined by HMM                               | • Remark                                    |                                          |                           |          |
|                                                                 |                           |                                                                                                    |                                                              |                                             |                                          |                           | Ç        |
|                                                                 |                           |                                                                                                    |                                                              | Save this booking data as template          | e name                                   | Save                      | Save     |
|                                                                 |                           |                                                                                                    |                                                              |                                             |                                          |                           |          |

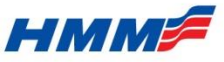

### How to set e-mail notification

#### (1-1) MY HMM > Alarming Service

- For other notification setting, you can control its recipients\* list and target schedules, B/Ls, and Container No.

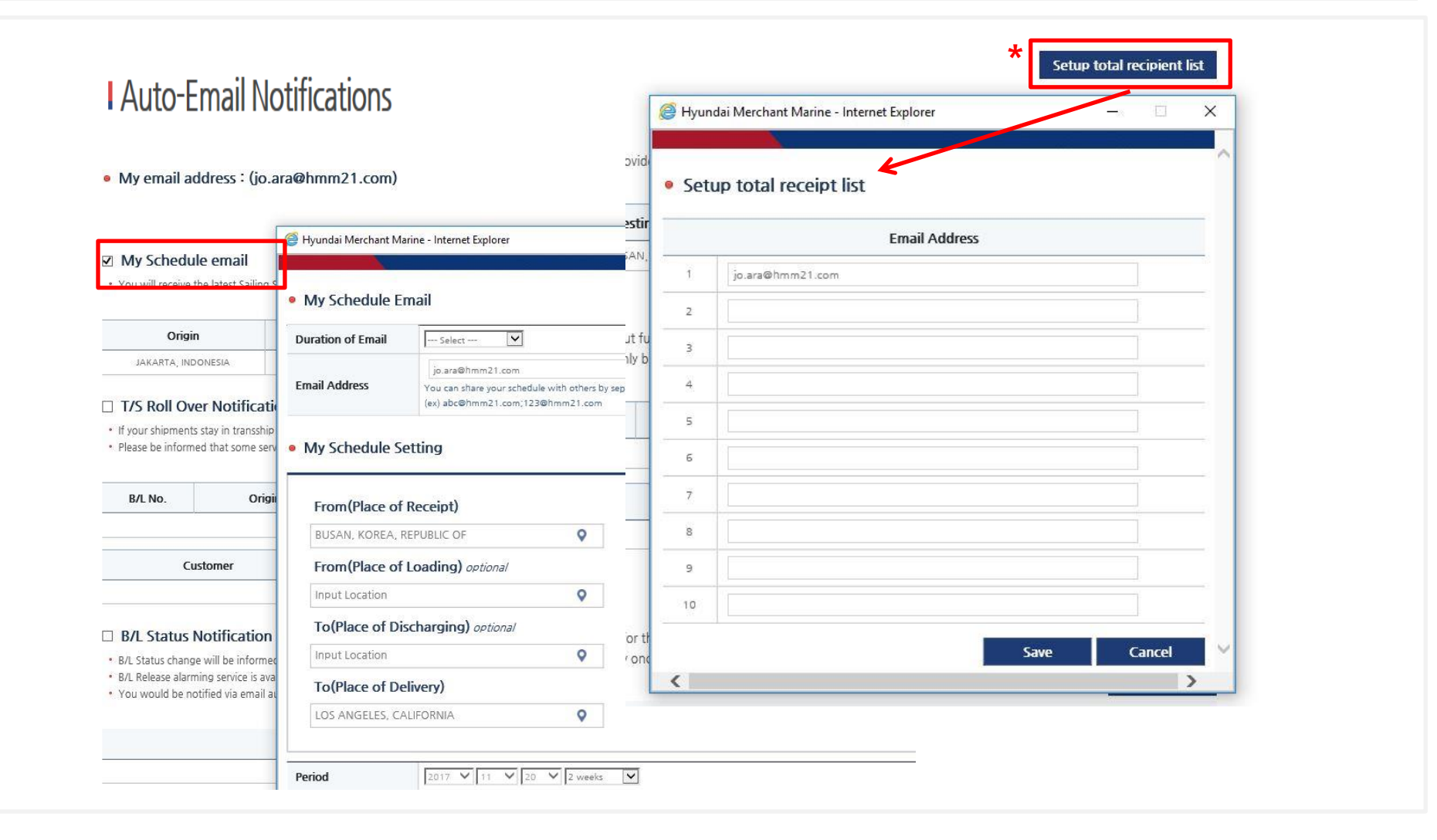

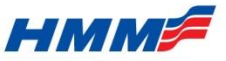

## How to inquire or update booking

### (1) Booking Input/Update/Inquiry

- You can access already created bookings by clicking [Inquiry & Update] button.

| _ |                   |            |            | TRUSE SUIT             | us remplate what neg    | ucity used internation. |           |       |
|---|-------------------|------------|------------|------------------------|-------------------------|-------------------------|-----------|-------|
|   | Booking Dat       | e 🖌 201708 | 201711     | 20 🔳 12 Weeks 🗸        | Trade (All)             | ✓ Status (All) ✓        | Inquir    | ,     |
|   |                   |            | di b       |                        |                         |                         | 4,6       |       |
|   |                   |            |            |                        |                         |                         | View 15   | Lines |
|   | Booking<br>Status | Bkg No.    | Input Date | Vessel Name/Voyage     | Loading Port            | Place of Delivery       | Container | Histo |
| 0 | Canceled          | PVPV115131 | 2017-09-29 | MAULLIN V#043E         | PIPAVAV, INDIA          | HOCHIMINH, VIETNAM      | DC4H * 2  | Viev  |
| 0 | Canceled          | PKPK433517 | 2017-09-05 | SAN FERNANDO<br>V#009E | PORT<br>KLANG, MALAYSIA | BUSAN, KOREA            | DC20 - 2  | View  |
| 0 | Canceled          | PKPK433516 | 2017-09-05 | CSAV TOCONAO           |                         | BUSAN, KOREA            | DC20 + 1  | Viev  |

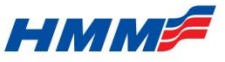

### How to inquire or update booking

### (1) Booking Input/Update/Inquiry

- Instead of 'Booking Process & Status', user can search their booking by its status via new menu 'Booking Input/Update/Inquiry'.

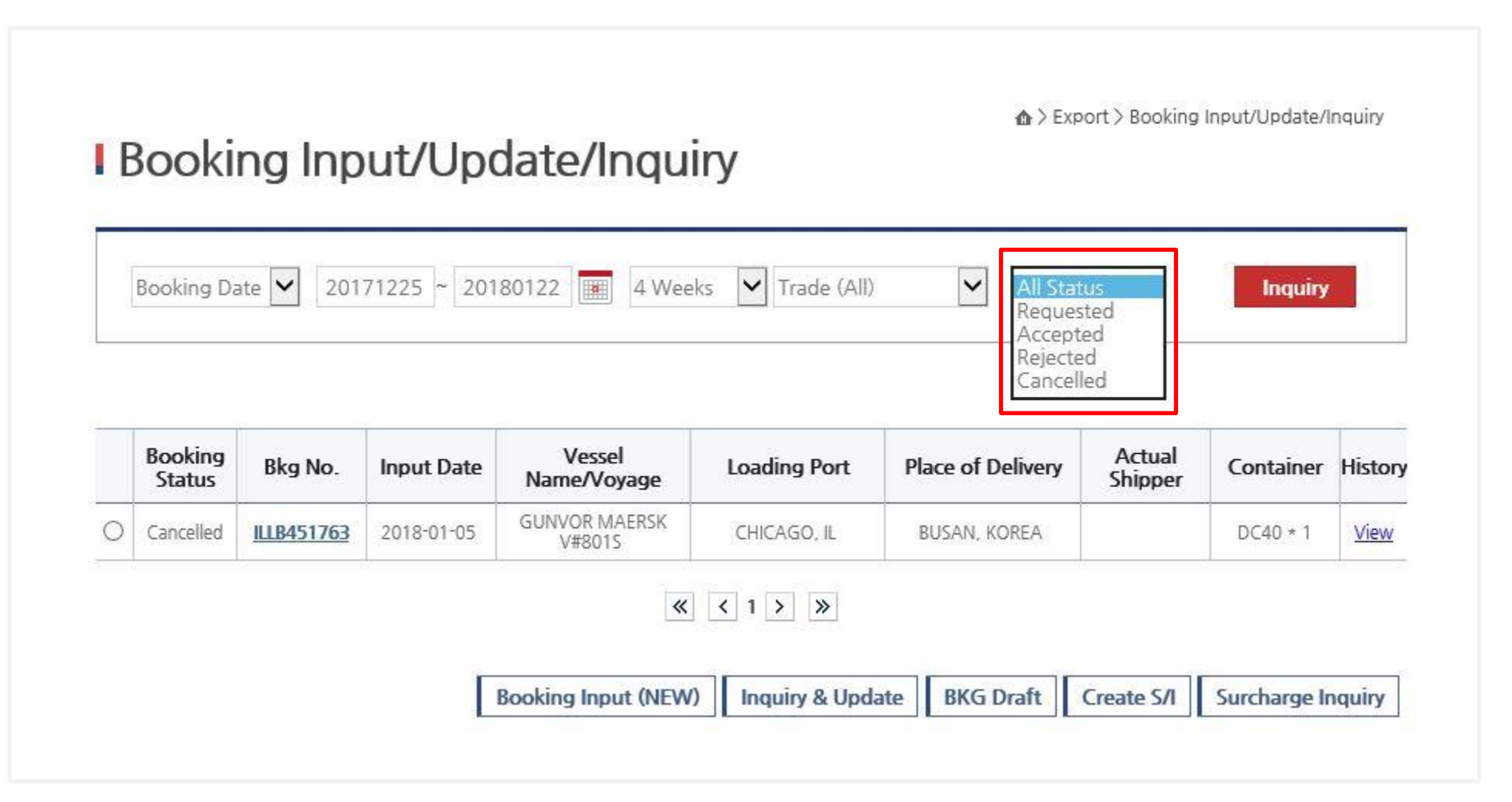

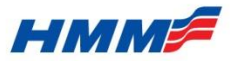

### \* Booking Status & Description

| Status    | Description                                |
|-----------|--------------------------------------------|
| Requested | Booking request is submitted to HMM        |
| Accepted  | Booking request is confirmed by HMM SR     |
| Rejected  | Booking request is rejected by HMM SR      |
| Cancelled | Confirmed booking data is canceled by User |

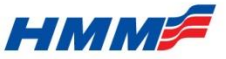

## **B/L Instruction(S/I) creation**

- Search with booking number or input date & Vessel / Voyage.
- If you want to input multiple bookings, please click [+Add] and insert bookings upto 9.
- Both off-line & on-line booking can be searched.
- Click 'Create' button.

| E<br>V | ooking No<br>(essel, Voyage                                  |                                                                                    |                                                                                                    |                                                                                            |                                                                                                    | *                                                                                       | ADD               | nquiry                     |
|--------|--------------------------------------------------------------|------------------------------------------------------------------------------------|----------------------------------------------------------------------------------------------------|--------------------------------------------------------------------------------------------|----------------------------------------------------------------------------------------------------|-----------------------------------------------------------------------------------------|-------------------|----------------------------|
| (      |                                                              | Creat                                                                              | te S/I by searchi                                                                                         | ng with bo                                                                                 | oking date per                                                                                                    | iod.                                                                                    | nhr > Exp∢        | Create<br>ort > Create 5/I |
| e Yı   | ou can only find I                                           | BKG list which VVD                                                                 | is NOT departed yet. I                                                                                    | f BKG VVD is alr                                                                           | eady departed, S/I cre                                                                                                    | ation is impossible.                                                                    | Cantainas         | Inquiry                    |
| * Y    | ou can only find I<br>Booking No<br>PUSL297823               | BKG list which VVD                                                                 | b is NOT departed yet. I Place of Delivery NHAVA SHEVA.                                                   | f BKG VVD is alr<br>Shipper                                                                | eady departed, S/I cre<br>Consignee<br>KUEHNE + NAGEL                                                                          | Vessel/Voyage<br>HYUNDAI<br>SPLENDOR                                                    | Container         | Commodity                  |
| • Y    | Du can only find I<br>Booking No<br>PUSL297823<br>PUSL297824 | BKG list which VVD<br>Loading Port<br>BUSAN, KOREA<br>BUSAN, KOREA                 | Place of Delivery NHAVA SHEVA, INDIA LAEM CHABANG, THAILAND                                               | f BKG VVD is alr<br>Shipper<br>KUEHNE &<br>NAGEL<br>KUEHNE &                               | eady departed, S/I cre<br>Consignee<br>KUEHNE + NAGEL<br>PVT.LTD.<br>SCHLUMBERGER<br>OVERSEAS S.A.                             | Vessel/Voyage<br>HYUNDAI<br>SPLENDOR<br>V#107W<br>HYUNDAI<br>SHANGHAI<br>SHANGHAI       | Container         | Commodity                  |
| •<br>• | PUSL297824<br>PUSL29761                                      | BKG list which VVD<br>Loading Port<br>BUSAN, KOREA<br>BUSAN, KOREA<br>BUSAN, KOREA | Place of Delivery NHAVA SHEVA, INDIA LAEM CHABANG, THAILAND LAEM CHABANG, THAILAND                        | f BKG VVD is alr<br>Shipper<br>KUEHNE &<br>NAGEL<br>KUEHNE &<br>NAGEL<br>KUEHNE &          | Consignee<br>KUEHNE + NAGEL<br>PVT.LTD.<br>SCHLUMBERGER<br>OVERSEAS S.A.<br>KUEHNE + NAGEL                                     | HYUNDAI<br>SPLENDOR<br>V#107W<br>HYUNDAI<br>SHANGHAI<br>V#104W<br>NORDCLAIRE<br>V#007S. | Container         | Commodity                  |
| • Y    | PUSL297823<br>PUSL297824<br>PUSL29761<br>PUSL300531          | BKG list which VVD<br>Loading Port<br>BUSAN, KOREA<br>BUSAN, KOREA<br>BUSAN, KOREA | Place of Delivery NHAVA SHEVA. INDIA LAEM CHABANG, THAILAND LAEM CHABANG, THAILAND LAEM CHABANG, THAILAND | f BKG VVD is alr<br>Shipper<br>KUEHNE &<br>NAGEL<br>KUEHNE &<br>NAGEL<br>KUEHNE &<br>NAGEL | Consignee<br>KUEHNE + NAGEL<br>PVT.LTD.<br>SCHLUMBERGER<br>OVERSEAS S.A.<br>KUEHNE + NAGEL<br>IMATER<br>KUEHNE + NAGEL<br>LTD. | HYUNDAI<br>SPLENDOR<br>V#107W<br>HYUNDAI<br>SHANGHAI<br>V#104W<br>NORDCLAIRE<br>V#007S  | Container<br>(DG) | Commodity                  |

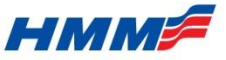

## **B/L Instruction(S/I) creation**

- A user can save usual S/I data as template and create S/I easily by opening saved templates.
- Select template name or former B/L number in Reference B/L column. [\*\*\*\*\* Select \*\*\*\*\*\*]
- The saved S/I data will be filled in each of columns at once.
- To view B/L clause, please click [Terms and Conditions] button on top-right.

| hipping Instru                                                                                                    | uction                                                                                                    |                                                                                                    |                                                                              |                                                                                                    | Terms and Conditions                                                                                                    |
|----------------------------------------------------------------------------------------------------|----------------------------------------------------------------------------------------------------|----------------------------------------------------------------------------------------------------|------------------------------------------------------------------------------|----------------------------------------------------------------------------------------------------|----------------------------------------------------------------------------------------------------|
| Template                                                                                                    | ***** Select *****                                                                                                    | ✓ Delete                                                                                                    | Referen                                                                      | ce B/L                                                                                                    | ***** Select *****<br>RKWR0845788 : 11/18/2017                                                                                                    |
| Basic Informat                                                                                                    | <b>ion</b><br>okings onto this Shipping Instru                                                                                                    | ction, please click on +a                                                                                                   | dd button to                                                                 | add                                                                                                    | BKWB0845318 : 11/17/2017<br>BKWB0845319 : 11/17/2017<br>BKWB0845779 : 11/17/2017                                                                                                    |
| Then, containers in o<br>The maximum number<br>FYI, Customs rejectio<br>However, the maxim<br>For 'Export Reference                                                                                       | ther bookings will be added to t<br>er of lines you can enter for 'Shi<br>n for B/L's that fall under ACI-FR<br>um number of lines that you car<br>ss' is 3 lines. <b>(35 bytes in 1 line)</b>                                            | his S/I.<br>pper /Consignee /Notify<br>IOB & ENS (Europe) whe<br>n enter for 'Also Notify P                                 | Party' is 35 b<br>en wording in<br>'arty' is 4 lines                         | ytes in 1 line &<br>consignee fie<br>s and for 'Forw                                                            | BKWB0845780 : 11/17/2017<br>BUMY4716141 : 11/17/2017<br>BUW84716113 : 11/17/2017<br>HMWB0295524 : 11/17/2017<br>HMWB0295559 : 11/17/2017<br>HMWB0295575 : 11/17/2017<br>HMWB0295573 : 11/17/2017                                                                                                    |
| Then, containers in o<br>The maximum number<br>FYI, Customs rejectio<br>However, the maximi<br>For 'Export Reference<br>Shipper                                                                           | ther bookings will be added to t<br>er of lines you can enter for 'Shin<br>n for B/L's that fall under ACI-FR<br>um number of lines that you car<br>es' is 3 lines. <b>(35 bytes in 1 line)</b>                                           | his S/I.<br>pper /Consignee /Notify<br>OB & ENS (Europe) whe<br>n enter for 'Also Notify P<br>Booking                       | Party' is 35 b<br>en wording in<br>Party' is 4 lines<br><b>9 No.</b>         | ytes in 1 line 8<br>consignee fie<br>s and for 'Forw<br>HPYT2038                                                | BKWB0845780 : 11/17/2017<br>BUMY4716141 : 11/17/2017<br>BUWB4716113 : 11/17/2017<br>HMWB0295524 : 11/17/2017<br>HMWB029559 : 11/17/2017<br>HMWB0295573 : 11/17/2017<br>HPWB0295373 : 11/17/2017<br>HPWB0295373 : 11/17/2017<br>HPWB0295493 : 11/17/2017                                                                                                    |
| Then, containers in o<br>The maximum number<br>FYI, Customs rejectio<br>However, the maximum<br>For 'Export Reference<br>Shipper<br>SCHENKER (VIETN<br>50 TRUONG SON                                      | ther bookings will be added to t<br>er of lines you can enter for 'Shin<br>n for B/L's that fall under ACI-FR<br>um number of lines that you car<br>es' is 3 lines. (35 bytes in 1 line)<br>AM) CO., LTD<br>PHILONG 2.                    | his S/I.<br>poper /Consignee /Notify<br>IOB & ENS (Europe) whe<br>e enter for 'Also Notify P<br>Booking<br>B/L N            | Party' is 35 b<br>en wording in<br>Party' is 4 lines<br>Party' is 4 lines    | ytes in 1 line 8<br>i consignee fie<br>s and for 'Forw<br>HPYT2038                                              | BKWB0845780 : 11/17/2017<br>BUMY4716141 : 11/17/2017<br>BUW84716113 : 11/17/2017<br>HMWB0295524 : 11/17/2017<br>HMWB0295559 : 11/17/2017<br>HMWB0295573 : 11/17/2017<br>HPWB0295370 : 11/17/2017<br>HPWB0295493 : 11/17/2017<br>HPWB0295495 : 11/17/2017<br>HPWB0295495 : 11/17/2017<br>HPWB0295495 : 11/17/2017                                                                                                    |
| Then, containers in o<br>The maximum number<br>FYI, Customs rejectio<br>However, the maximum<br>For 'Export Reference<br>Shipper<br>SCHENKER (VIETN<br>50 TRUONG SON,<br>JUAN TAN BINH,<br>JUAN TAN BINH, | ther bookings will be added to t<br>er of lines you can enter for 'Shin<br>n for B/L's that fall under ACI-FR<br>um number of lines that you car<br>es' is 3 lines. (35 bytes in 1 line)<br>AM) CO., LTD<br>PHUONG 2,<br>TP HO CHI MINH,  | his S/I.<br>pper /Consignee /Notify<br>OB & ENS (Europe) whe<br>n enter for 'Also Notify P<br>Booking<br>B/L N              | Party' is 35 b<br>en wording in<br>Party' is 4 lines<br>g No.                | ytes in 1 line 8<br>consignee fie<br>s and for 'Forw<br>HPYT2038<br>MARGRETHE M                                 | BKWB0845780 : 11/17/2017<br>BUMY4716141 : 11/17/2017<br>BUW84716113 : 11/17/2017<br>HMWB0295524 : 11/17/2017<br>HMWB0295559 : 11/17/2017<br>HMWB0295573 : 11/17/2017<br>HPWB0295573 : 11/17/2017<br>HPWB0295373 : 11/17/2017<br>HPWB0295493 : 11/17/2017<br>HPWB0295507 : 11/17/2017<br>HPWB0295507 : 11/17/2017<br>HPWB0295597 : 11/17/2017<br>HPWB0295597 : 11/17/2017                                                                                     |
| Then, containers in o<br>The maximum number<br>FYI, Customs rejectio<br>However, the maximi<br>For 'Export Reference<br>Shipper<br>SCHENKER (VIETN<br>50 TRUONG SON,<br>20AN TAN BINH,<br>VIET NAM        | ther bookings will be added to t<br>er of lines you can enter for 'Shin<br>n for B/L's that fall under ACI-FR<br>um number of lines that you car<br>es' is 3 lines. (35 bytes in 1 line)<br>(AM) CO., LTD<br>PHUONG 2,<br>TP HO CHI MINH, | his S/I.<br>pper /Consignee /Notify<br>IOB & ENS (Europe) whe<br>e enter for 'Also Notify P<br>Booking<br>B/L N<br>Vessel/V | Party' is 35 b<br>en wording in<br>'arty' is 4 lines<br>g No.<br>lo<br>oyage | ytes in 1 line 8<br>consignee fie<br>s and for 'Forw<br>HPYT2038<br>MARGRETHE N<br>M.R.N                        | BKWB0845780 : 11/17/2017<br>BUMY4716141 : 11/17/2017<br>BUW84716113 : 11/17/2017<br>HMWB0295559 : 11/17/2017<br>HMWB0295559 : 11/17/2017<br>HMWB0295573 : 11/17/2017<br>HPWB0295373 : 11/17/2017<br>HPWB0295495 : 11/17/2017<br>HPWB0295495 : 11/17/2017<br>HPWB0295597 : 11/17/2017<br>HPWB0295597 : 11/17/2017<br>HPWB0295597 : 11/17/2017<br>HPWB0295597 : 11/17/2017<br>HPWB0295597 : 11/17/2017<br>HPWB0295596 : 11/17/2017<br>HPWB0295694 : 11/17/2017 |
| Then, containers in o<br>The maximum numberyl, Customs rejectio<br>However, the maximu<br>For 'Export Reference<br>Shipper<br>CHENKER (VIETN<br>0 TRUONG SON,<br>UAN TAN BINH,<br>IET NAM                 | ther bookings will be added to t<br>er of lines you can enter for 'Shin<br>n for B/L's that fall under ACI-FR<br>um number of lines that you can<br>es' is 3 lines. (35 bytes in 1 line)<br>AM) CO., LTD<br>PHUONG 2,<br>TP HO CHI MINH,  | his S/I.<br>pper /Consignee /Notify<br>IOB & ENS (Europe) whe<br>enter for 'Also Notify P<br>Booking<br>B/L N<br>Vessel/V   | Party' is 35 b<br>en wording in<br>'arty' is 4 lines<br>g No.<br>lo<br>oyage | Add.<br>source in a line &<br>consignee fie<br>s and for 'Forw<br>HPYT2038<br>MARGRETHE M<br>M.R.N<br>Call Sign | BKWB0845780 : 11/17/2017<br>BUMY4716141 : 11/17/2017<br>BUW84716113 : 11/17/2017<br>HMWB0295524 : 11/17/2017<br>HMWB0295559 : 11/17/2017<br>HMWB0295573 : 11/17/2017<br>HPWB0295370 : 11/17/2017<br>HPWB0295493 : 11/17/2017<br>HPWB0295493 : 11/17/2017<br>HPWB0295597 : 11/17/2017<br>HPWB0295597 : 11/17/2017<br>HPWB0295694 : 11/17/2017<br>HPWB0295695 : 11/17/2017<br>HPWB0295697 : 11/17/2017<br>HPWB0295697 : 11/17/2017<br>HPWB0295697 : 11/17/2017 |

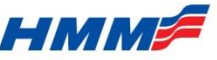

### **B/L Instruction(S/I) creation**

- A user can select B/L Type (Seawaybill or Original) and number of B/L with rated & un-rated.
- Type the template name in column and click 'Update Template' or 'Create Template'.
- If a user wants to save current input information as template, click the check box.

| Create S/I                                                                                                    |                                                   |                                                                                                    |                                                                                                    |                                                                                                    | ♠ > Export > Create S/I                                      | ,        | NG                                          | ontainer No.                                                                                                    | Seal No.                                                                                                    | Tare Weight                                                                                                    | Package<br>Count                                                                                 | Package Unit                                                                                                    | Gross Weight<br>(KGS)                                                                      | Measureme<br>(CBM)                                                |
|----------------------------------------------------------------------------------------------------|---------------------------------------------------|----------------------------------------------------------------------------------------------------|----------------------------------------------------------------------------------------------------|----------------------------------------------------------------------------------------------------|--------------------------------------------------------------|----------|---------------------------------------------|----------------------------------------------------------------------------------------------------|----------------------------------------------------------------------------------------------------|----------------------------------------------------------------------------------------------------|--------------------------------------------------------------------------------------------------|----------------------------------------------------------------------------------------------------|--------------------------------------------------------------------------------------------|-------------------------------------------------------------------|
|                                                                                                    |                                                   |                                                                                                    |                                                                                                    |                                                                                                    |                                                              |          |                                             | * HS Code 🗡                                                                                                    | * Des                                                                                                    | cription                                                                                                    | * PKGs                                                                                           | * Unit                                                                                                    | * Weight                                                                                   | *-                                                                |
|                                                                                                    |                                                   |                                                                                                    |                                                                                                    |                                                                                                    | Terms and Conditions                                         |          | soc 🗌                                       | Container No                                                                                                    | Seal No                                                                                                    | Tare Weight                                                                                                    | PKG Count                                                                                        | ~                                                                                                    | Gross Weight                                                                               | Measuremer                                                        |
| Shipping Instruction                                                                                                    |                                                   |                                                                                                    |                                                                                                    |                                                                                                    |                                                              |          |                                             | HS CODE                                                                                                    |                                                                                                    | DESCRIPTION                                                                                                    | PKGS                                                                                             | <b>\</b>                                                                                                    | WEIGHT +                                                                                   |                                                                   |
| Template ***** Select *****                                                                                                    |                                                   | elete Refer                                                                                                    | ence B/I                                                                                                    | **** Select                                                                                                    | *****                                                        | 1        | Total Package                               | Count / Package Un                                                                                                    | it / Weight / Me                                                                                                    | easurement                                                                                                    | 0                                                                                                | ~                                                                                                    | 0                                                                                          | 0                                                                 |
| Then, containers in other bookings will be added<br>• The maximum number of lines you can enter for                                                                                                    | to this S/I.<br>'Shipper /Consigne                | nee /Notify Party' is 35                                                                                                    | hytes in 1 line 8 t                                                                                                    | estal 6 lines                                                                                                    |                                                              |          |                                             |                                                                                                    |                                                                                                    |                                                                                                    |                                                                                                  |                                                                                                    |                                                                                            |                                                                   |
| Then, containers in other bookings will be added                                                                                                    | to this S/I.                                      |                                                                                                    |                                                                                                    |                                                                                                    |                                                              | _        | Total Contair                               | er # Description                                                                                                    |                                                                                                    |                                                                                                    |                                                                                                  |                                                                                                    |                                                                                            |                                                                   |
|                                                                                                    | manife fe an a manife that the                    | neering indig to as                                                                                                    | by besinn i nine or o                                                                                                    | otal o imes.                                                                                                    |                                                              |          |                                             |                                                                                                    |                                                                                                    |                                                                                                    |                                                                                                  |                                                                                                    |                                                                                            |                                                                   |
| FYI, Customs rejection for B/L's that fall under AC<br>* However, the maximum number of lines that you                                                                                                    | CI-FROB & ENS (Eu<br>a can enter for 'Als         | urope) when wording<br>so Notify Party' is 4 lir                                                                                                    | in consignee field<br>nes and for 'Forwar                                                                                                    | does not hav<br>rding Agent' i                                                                                                    | e data in both lines.<br>s 5 lines.                          | •        | Other Inf                                   | ormation                                                                                                    |                                                                                                    |                                                                                                    |                                                                                                  |                                                                                                    |                                                                                            |                                                                   |
| <ul> <li>FYI, Customs rejection for B/L's that fall under AC</li> <li>However, the maximum number of lines that you<br/>For 'Export References' is 3 lines. (35 bytes in 1 li<br/>* Shipper</li> </ul>                                                                                                    | CI-FROB & ENS (Eu<br>u can enter for 'Als<br>ine) | so Notify Party' is 4 lir                                                                                                    | in consignee field<br>tes and for 'Forwar                                                                                                    | does not hav<br>rding Agent' i                                                                                                    | e data in both lines.<br>s 5 lines.                          | •        | Other Inf<br>B/L Type                       | Ormation<br>Seawaybill ()<br>+ You can select only o<br>Unrated.                                                                                               | Driginal<br>ne type of original                                                                                                | - Rated or                                                                                                    | Special                                                                                          | I Instruction                                                                                                    |                                                                                            |                                                                   |
| FYI, Customs rejection for B/L's that fall under AC<br>However, the maximum number of lines that you<br>For 'Export References' is 3 lines. (35 bytes in 1 lines<br>SCHENKER (VIETNAM) CO., LTD                                                                                                    | CI-FROB & ENS (Eu<br>) can enter for 'Als<br>ine) | Booking No.                                                                                                    | HPYT20380                                                                                                    | does not hav<br>rding Agent' i<br>1                                                                                                    | e data in both lines.<br>s 5 lines.<br>+ Add/Combine Booking |          | Other Inf                                   | Ormation<br>Seawaybill () ()<br>+ You can select only of<br>Unrated.<br>Original                                                                               | Original<br>ne type of original<br>O                                                                                           | - Rated or                                                                                                    | Special                                                                                          | I Instruction                                                                                                    | act or comment pla                                                                         | zeo funo in hor                                                   |
| FYI, Customs rejection for B/L's that fall under AC<br>* However, the maximum number of lines that you<br>For 'Export References' is 3 lines. (35 bytes in 1 li<br>* Shipper<br>SCHENKER (VIETNAM) CO., LTD<br>60 TRUONG SON, PHUONG 2,<br>QUAN TAN BINH, TP HO CHI MINH,                                                                           | I-FROB & ENS (Eu<br>u can enter for 'Als<br>ine)  | rope) when wording<br>so Notify Party' is 4 lin<br>Booking No.<br>B/L No                                                                                                  | HPYT20380                                                                                                    | does not have<br>rding Agent' i<br>1                                                                                                    | e data in both lines.<br>s 5 lines.<br>+ Add/Combine Booking | <u>.</u> | Other Inf                                   | Ormation O Seawaybill O You can select only o Unrated, Original Copy                                                                                           | Original<br>ne type of original<br>0                                                                                           | - Rated or                                                                                                    | Special<br>* If you h<br>Special                                                                 | I Instruction                                                                                                    | est or comment, ple<br>only in initial input,<br>DB. Its for of                            | ase type in herr<br>not in update.                                |
| FYI, Customs rejection for B/L's that fall under AC<br>* However, the maximum number of lines that you<br>For 'Export References' is 3 lines. (35 bytes in 1 li<br>* Shipper<br>SCHENKER (VIETNAM) CO., LTD<br>60 TRUONG SON, PHUONG 2,<br>QUAN TAN BINH, TF HO CHI MINH,<br>VIET NAM                                                               | I-FROB & ENS (Eu<br>u can enter for 'Als<br>ine)  | Booking No.<br>B/L No<br>Vessel/Voyage                                                                                                    | HPYT20380<br>MARGRETHE MA                                                                                                    | does not hav<br>rding Agent' i<br>1<br>AERSK V#745V                                                                                                    | a data in both lines.<br>s 5 lines.<br>+ Add/Combine Booking |          | Other Inf<br>B/L Type<br>Rated              | Ormation<br>Seawaybill ()<br>+ You can select only of<br>Unrated.<br>Original<br>Copy<br>Sea Waybill                                                           | Original<br>ne type of original<br>0<br>0                                                                                      | - Rated or                                                                                                    | Special<br>• If you h<br>Special<br>(It will r                                                   | I Instruction                                                                                                    | est or comment, ple<br>only in initial input,<br>r B/L, it's just for ref                  | ase type in hern<br>not in update.<br>erence purpose              |
| FYI, Customs rejection for B/L's that fall under AC<br>+ However, the maximum number of lines that you<br>For 'Export References' is 3 lines. (35 bytes in 1 li<br>* Shipper<br>SCHENKER (VIETNAM) CO., LTD<br>60 TRUONG SON, PHUONG 2,<br>QUAN TAN BINH, TF HO CHI MINH,<br>VIET NAM                                                               | CI-FROB & ENS (Eu<br>I can enter for 'Als<br>ine) | Booking No.<br>B/L No<br>Vessel/Voyage                                                                                                    | HPYT20380<br>MARGRETHE MA<br>M.R.N<br>Call Sign                                                                                                    | does not hav<br>rding Agent' i<br>1<br>AERSK V#745W                                                                                                    | e data in both lines.<br>s 5 lines.<br>+ Add/Combine Booking |          | Other Inf<br>B/L Type<br>Rated              | Ormation O Seawaybill () () O Seawaybill () O riginal Copy Sea Waybill Freight Invoice                                                                         | Driginal<br>ne type of original<br>0<br>0                                                                                      | - Rated or                                                                                                    | Special     If you h     Special     (It will r                                                  | I Instruction                                                                                                    | est or comment, ple<br>only in initial input,<br>r B/L, it's just for ref                  | ase type in here<br>not in update.<br>erence purpose              |
| FYI, Customs rejection for B/L's that fall under AC<br>However, the maximum number of lines that you<br>For 'Export References' is 3 lines. (35 bytes in 1 lines<br>* Shipper<br>SCHENKER (VIETNAM) CO., LTD<br>60 TRUONG SON, PHUONG 2,<br>QUAN TAN BINH, TP HO CHI MINH,<br>VIET NAM<br>* Consignee 		To order                                    | CI-FROB & ENS (Eu<br>) can enter for 'Als<br>ine) | Booking No.<br>B/L No<br>Vessel/Voyage<br>Pre-Carriage by                                                                                                    | HPYT20380 HPYT20380 MARGRETHE MA MARGRETHE MA ARGRETHE MA ARGRETHE                                                                                                    | does not haw<br>rding Agent' i<br>1<br>AERSK V#745W                                                                                                    | e data in both lines.<br>s 5 lines.<br>+ Add/Combine Booking |          | B/L Type<br>Rated                           | Ormation O Seawaybill  O Seawaybill O dynated. Original Copy Sea Waybill Freight Invoice Original                                                              | Original<br>0<br>0<br>0<br>0<br>0<br>0<br>3                                                                                    | - Rated or<br>Y<br>Y<br>Y<br>Y                                                                                                    | <ul> <li>Special</li> <li>If you h</li> <li>Special</li> <li>(it will r</li> <li>Temp</li> </ul> | I Instruction<br>have any special requininstruction available<br>not be printed in you                                                                                                    | est or comment, ple<br>only in initial input,<br>r B/L, it's just for ref                  | ase type in here<br>not in update.<br>erence purpose              |
| FYI, Customs rejection for B/L's that fall under AC<br>* However, the maximum number of lines that you<br>For 'Export References' is 3 lines. (35 bytes in 1 li<br>* Shipper<br>SCHENKER (VIETNAM) CO., LTD<br>60 TRUONG SON, PHUONG 2,<br>QUAN TAN BINH, TF HO CHI MINH,<br>VIET NAM<br>* Consignee                                                | I'FROB & ENS (Eu<br>a can enter for 'Als<br>ine)  | Booking No.<br>B/L No<br>Vessel/Voyage<br>Pre-Carriage by<br>Place of Receipt                                                                                             | HPYT20380 HPYT20380 MARGRETHE MA M.R.N Call Sign PACIFIC PEARLY HAI PHONG, VIE                                                                                                    | does not haw<br>does not haw<br>ding Agent' i<br>1<br>AERSK V#745W<br>V372N<br>ETNAM                                                                                                    | e data in both lines.<br>s 5 lines.                          |          | B/L Type<br>Rated                           | Ormation                                                                                                    | Driginal<br>or type of original<br>0<br>0<br>0<br>3<br>0<br>0<br>0<br>0<br>0<br>0<br>0<br>0<br>0<br>0<br>0<br>0<br>0           | - Rated or                                                                                                    | Special<br>* If you h<br>Special<br>(It will r<br>Temp                                           | I Instruction I ave any special requining the printed in you Instruction available Instruction available Instruction available United Instruction United Instruction | est or comment, ple<br>only in initial input,<br>r B/L, it's just for ref<br>date Template | ase type in herren<br>not in update.<br>erence purpose            |
| FYI, Customs rejection for B/L's that fall under AC<br>* However, the maximum number of lines that you<br>For 'Export References' is 3 lines. (35 bytes in 1 li<br>* Shipper<br>SCHENKER (VIETNAM) CO., LTD<br>60 TRUONG SON, PHUONG 2,<br>QUAN TAN BINH, TP HO CHI MINH,<br>VIET NAM<br>* Consignee                                                | IFROB & ENS (Eu<br>oran enter for 'Als<br>ine)    | Booking No.<br>B/L No<br>Vessel/Voyage<br>Pre-Carriage by<br>Place of Receipt<br>Port of Loading                                                                          | HPYT20380<br>HPYT20380<br>MARGRETHE MA<br>MARGRETHE MA<br>MARGRETHE MA<br>PACIFIC PEARL<br>HAI PHONG, VIE<br>HAI PHONG, VIE                                                                                                    | does not have<br>does not have<br>ding Agent' i<br>1<br>AERSK V#745V<br>V372N<br>ETNAM<br>ETNAM                                                                                                    | a data in both lines.<br>s 5 lines.  + Add/Combine Booking / |          | Other Inf<br>B/L Type<br>Rated<br>UnRated   | Ormation Oracle Antipology Seawaybill Original Copy Sea Waybill Freight Invoice Original Copy Sea Waybill Freight Invoice                                      | Driginal<br>ne type of original<br>0<br>0<br>0<br>0<br>0<br>3<br>0<br>0<br>0<br>0<br>0<br>0<br>0<br>0<br>0<br>0<br>0<br>0<br>0 | - Rated or<br>Y<br>Y<br>Y<br>Y<br>Y<br>Y                                                                                                    | Special<br>• If you h<br>Special<br>(It will r<br>Temp                                           | I Instruction<br>lave any special requinstruction available<br>not be printed in you<br>vlate Name                                                                                                    | est or comment, ple<br>only in initial input,<br>r B/L, it's just for ref<br>date Template | ase type in here<br>not in update.<br>erence purpose              |
| FYI, Customs rejection for B/L's that fall under AC<br>* However, the maximum number of lines that you<br>For 'Export References' is 3 lines. (35 bytes in 1 li<br>* Shipper<br>SCHENKER (VIETNAM) CO., LTD<br>60 TRUONG SON, PHUONG 2,<br>QUAN TAN BINH, TP HO CHI MINH,<br>VIET NAM<br>* Consignee 	To order                                      | IFROB & ENS (Eu<br>I can enter for 'Als<br>ine)   | Booking No.<br>B/L No<br>Vessel/Voyage<br>Pre-Carriage by<br>Place of Receipt<br>Port of Loading                                                                          | HPYT20380<br>HPYT20380<br>MARGRETHE MA<br>MARGRETHE MA<br>MARGRETHE MA<br>MARGRETHE MA<br>MARGRETHE MA<br>MARGRETHE MA<br>MARGRETHE MA<br>MARGRETHE MA<br>PACIFIC PEARL V<br>HAI PHONG, VIE<br>HAI PHONG, VIE<br>HAI PHONG, VIE                                                                                                    | does not have<br>does not have<br>does not have<br>does not have<br>a does not have<br>a does | e data in both lines.<br>s 5 lines.                          |          | 0 Other Inf<br>B/L Type<br>Rated<br>UnRated | Ormation O Seawaybill                                                                                                    | Driginal<br>ne type of original<br>0<br>0<br>0<br>0<br>0<br>0<br>0<br>0<br>0<br>0<br>0<br>0<br>0<br>0<br>0<br>0<br>0<br>0<br>0 | - Rated or<br>Y<br>Y<br>Y<br>Y<br>Y<br>Y<br>Y<br>Y                                                                                                    | Special<br>• If you h<br>Special<br>(It will r<br>Temp                                           | I Instruction                                                                                                    | est or comment, ple<br>only in initial input,<br>r B/L, it's just for ref<br>iste Template | ase type in here<br>not in update.<br>erence purpose              |
| FYI, Customs rejection for B/L's that fall under AC<br>* However, the maximum number of lines that you<br>For 'Export References' is 3 lines. (35 bytes in 1 li<br>* Shipper<br>SCHENKER (VIETNAM) CO., LTD<br>60 TRUONG SON, PHUONG 2,<br>QUAN TAN BINH, TP HO CHI MINH,<br>VIET NAM<br>* Consignee                                                | IFFROB & ENS (Eu<br>a can enter for 'Als<br>ine)  | Booking No.<br>B/L No<br>B/L No<br>Vessel/Voyage<br>Pre-Carriage by<br>Place of Receipt<br>Port of Loading<br>Port of Discharge<br>Place of Delivery                      | HPYT20380<br>HPYT20380<br>MARGRETHE MA<br>MARGRETHE MA<br>MARGRETHE MA<br>MARGRETHE MA<br>MARGRETHE MA<br>MARGRETHE MA<br>MARGRETHE MA<br>HAIPHONG, VIE<br>HAIPHONG, VIE<br>ROTTERDAM, N<br>ROTTERDAM, N                                                                                                    | dalo mines.<br>does not hav<br>riding Agent' i<br>1<br>AERSK V#745V<br>V372N<br>ETNAM<br>ETNAM<br>ETNAM<br>ETNAM<br>IETHERLANDS<br>IETHERLANDS                                                                                                    | a data in both lines.<br>s 5 lines.  + Add/Combine Booking   |          | Other Inf<br>B/L Type<br>Rated<br>UnRated   | Ormation  Seawaybill  Seawaybill  Original  Copy  Sea Waybill  Freight Invoice  Original  Copy  Sea Waybill  Freight Invoice                                   | Driginal<br>ne type of original<br>0<br>0<br>0<br>0<br>0<br>0<br>0<br>0<br>0<br>0<br>0<br>0<br>0                               | - Rated or<br>Y<br>Y<br>Y<br>Y<br>Y<br>Y<br>Y<br>Y                                                                                                    | Special<br>• If you h<br>Special<br>(It will r<br>Temp                                           | I Instruction ave any special reque Instruction available not be printed in you late Name Upe                                                                                                    | est or comment, ple<br>only in initial input,<br>r B/L, it's just for ref                  | ase type in here<br>not in update.<br>errence purpose             |
| FYI, Customs rejection for B/L's that fall under AC<br>* However, the maximum number of lines that you<br>For 'Export References' is 3 lines. (35 bytes in 1 li<br>* Shipper<br>SCHENKER (VIETNAM) CO., LTD<br>60 TRUONG SON, PHUONG 2,<br>QUAN TAN BINH, TP HO CHI MINH,<br>VIET NAM<br>* Consignee 		To order<br>* Notify Party Same as Consignee | IFFROB & ENS (Eu<br>) can enter for 'Als<br>ine)  | Booking No.<br>B/L No<br>B/L No<br>Vessel/Voyage<br>Pre-Carriage by<br>Place of Receipt<br>Port of Loading<br>Port of Discharge<br>Place of Delivery<br>Final Destination | HPYT20380<br>HPYT20380<br>MARGRETHE MA<br>MARGRETHE MA<br>MARGRETHE M | dai o mies.<br>does not hav<br>dig Agent' i<br>1<br>AERSK V#745V<br>V372N<br>ETNAM<br>ETNAM<br>IETHERLANDS<br>IETHERLANDS                                                                                                    | a data in both lines.<br>s 5 lines.<br>+ Add/Combine Booking |          | Other Inf                                   | Ormation O Seawaybill                                                                                                    | Driginal<br>ne type of original<br>0<br>0<br>0<br>3<br>0<br>0<br>0<br>0<br>0<br>0<br>0<br>0<br>0<br>0<br>0<br>0<br>0<br>0<br>0 | - Rated or<br>- Rated or<br>- Rate | Special<br>• If you h<br>Special<br>(It will r<br>Temp                                           | I Instruction                                                                                                    | est or comment, ple<br>only in initial input,<br>r B/L, it's just for ref                  | ase type in hern<br>not in update.<br>erence purpose              |
| FYI, Customs rejection for B/L's that fall under AC<br>* However, the maximum number of lines that you<br>For 'Export References' is 3 lines. (35 bytes in 1 li<br>* Shipper<br>SCHENKER (VIETNAM) CO., LTD<br>60 TRTONG SON, PHUONG 2,<br>QUAN TAN BINH, TP HO CHI MINH,<br>VIET NAM<br>* Consignee 		To order<br>* Notify Party Same as Consignee | IFFROB & ENS (Eu<br>i can enter for 'Als<br>ine)  | Booking No.<br>B/L No<br>B/L No<br>Vessel/Voyage<br>Pre-Carriage by<br>Place of Receipt<br>Port of Loading<br>Place of Delivery<br>Final Destination<br>Point and         | HPYT20380<br>HPYT20380<br>MARGRETHE MA<br>MARGRETHE MA<br>M.R.N<br>Call Sign<br>PACIFIC PEARL<br>HAI PHONG, VIE<br>HAI PHONG, VIE<br>HAI PHONG, VIE<br>ROTTERDAM, N<br>ROTTERDAM, N                                                                                                    | dear on thres.<br>does not have<br>rding Agent' i<br>11<br>AERSK V#745V<br>V372N<br>ETNAM<br>ETNAM<br>IETHERLANDS<br>IETHERLANDS                                                                                                    | e data in both lines.<br>s 5 lines.<br>+ Add/Combine Booking | d colui  | Other Inf<br>B/L Type<br>Rated<br>UnRated   | Ormation  Seawaybill  A voi can select only o Unrated,  Original  Copy  Sea Waybill  Freight Invoice  Original  Copy  Sea Waybill  Freight Invoice  Ill be sho | Driginal<br>ne type of original<br>0<br>0<br>0<br>3<br>0<br>0<br>0<br>0<br>0<br>0<br>0<br>0<br>0<br>0<br>0<br>0<br>0<br>0<br>0 | - Rated or<br>- Rated or<br>- Rate | Special<br>• If you h<br>Special<br>(It will r<br>Temp                                           | I Instruction                                                                                                    | est or comment, pie<br>only in initial input,<br>r B/L, it's just for ref<br>date Template | ase type in hen<br>not in update.<br>erence purpos<br>Create Temp |

#### НММ

### **B/L Process & View**

- In B/L Process tab, you can find your B/L list and certain B/L No. that you typed.
- You can copy B/L, check its Vessel Schedule, Free Time, and Track & Trace information by using shortcut keys.
- To find each status meaning, please click 🕐 button.

#### B/L Process / View

A > Export > B/L Process / View

|    | B/L Pro             | cess              | B/L View                  |                       |                                 |                                   |           |             |
|----|---------------------|-------------------|---------------------------|-----------------------|---------------------------------|-----------------------------------|-----------|-------------|
|    | Input Date          | ▶ 20              | 171101                    | 06 3 Wee              | ks 🔽                            | All                               | <b>~</b>  | nquiry      |
| Or | nly display last 12 | weeks data. If yo | wish to amend B/L, please | click B/L number.     |                                 |                                   | View 20   | Lines 🔽     |
| 2  | B/L No.             | Booking No        | Vessel/Voyage             | Origin                | Destination                     | Shipper                           | Container | Status 🕜    |
| 2  | NSGJ1702200         | NSNS4655388       | YM GREEN V#134E           | NHAVA SHEVA,<br>INDIA | HUANGPU,<br>GUANGDONG,<br>CHINA | RELIANCE<br>INDUSTRIES<br>LIMITED | 4H x 3 DC | Confirmable |
| כ  | NSGJ1702207         | NSNS465795        | YM GREEN V#134E           | NHAVA SHEVA,<br>INDIA | HUANGPU,<br>GUANGDONG,<br>CHINA | RELIANCE<br>INDUSTRIES<br>LIMITED | 4H x 1 DC | Confirmable |
|    | NSGJ1702214         | NSNS465795        | YM GREEN V#134E           | NHAVA SHEVA,<br>INDIA | HUANGPU,<br>GUANGDONG,<br>CHINA | RELIANCE<br>INDUSTRIES<br>LIMITED | 4H x 2 DC | Confirmable |
| 3  | NSGJ1702221         | NSNS465795        | YM GREEN V#134E           | NHAVA SHEVA.<br>INDIA | HUANGPU,<br>GUANGDONG,<br>CHINA | RELIANCE<br>INDUSTRIES<br>LIMITED | 4H x 3 DC | Confirmable |
| ]  | NSGJ1701778         | NSN5465538        | HYUNDAI FORCE V#059E      | NHAVA SHEVA,<br>INDIA | HUANGPU,<br>GUANGDONG,<br>CHINA | RELIANCE<br>INDUSTRIES<br>LIMITED | 4H x 4 DC | Closed      |
| ]  | NSGJ1701754         | NSNS465538        | HYUNDAI FORCE V#059E      | NHAVA SHEVA,<br>INDIA | HUANGPU,<br>GUANGDONG,<br>CHINA | RELIANCE<br>INDUSTRIES<br>LIMITED | 4H x 2 DC | Closed      |
| 3  | NSGJ1701756         | NSN5465538        | HYUNDAI FORCE V#059E      | NHAVA SHEVA,<br>INDIA | HUANGPU,<br>GUANGDONG,<br>CHINA | RELIANCE<br>INDUSTRIES            | 4H x 4 DC | Closed      |

« < 1 > »

B/L Copy Vessel Schedule Freetime Track & Trace

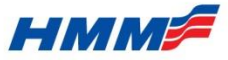

### **B/L** Status

- If you click 🕐 button at the right side of column name 'Status', you can see each status' description as below.

#### B/L Status

| Status             | Description                                                                                                    |  |  |  |  |  |
|--------------------|----------------------------------------------------------------------------------------------------|--|--|--|--|--|
| B/L Deleted        | B/L deleted and S/R remained                                                                                                    |  |  |  |  |  |
| Closed             | B/L is closed. No further updates are allowed. Contact your DOC clerk via e-mail with updates if needed.                              |  |  |  |  |  |
| Requested          | Waiting for HMM to process B/L                                                                                                    |  |  |  |  |  |
| Booking Cancelled  | Booking Cancelled by customer's request                                                                                               |  |  |  |  |  |
| Shipper to Confirm | Confirm B/L proof. Clicking on this indicates all information submitted by customers is accurate and no further updates are required. |  |  |  |  |  |
| Shipper Confirmed  | B/L confirmed by customers means acceptable to release upon vessel sailing and/or HMM to confirm                                      |  |  |  |  |  |
| Completed          | B/L confirmed by HMM and is waiting for vessel sailing and/or release by freight cashier                                              |  |  |  |  |  |
|                    |                                                                                                    |  |  |  |  |  |
|                    | Close                                                                                                    |  |  |  |  |  |

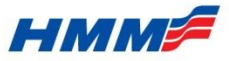

### **B/L Process & View**

- In B/L View tab, you can check your B/L copy as non-negotiable version.
- For your convenience, we can select whether you display freight/ CNTR list/ Weight or hide them.

| B/L Process / View                                                                                                    |                                                                                                    | ▲ > Export > B/L Proces                                                  | iess / View                                                                                                    |
|----------------------------------------------------------------------------------------------------|----------------------------------------------------------------------------------------------------|--------------------------------------------------------------------------|----------------------------------------------------------------------------------------------------|
| B/L Process                                                                                                    | 3/L View                                                                                                    | If you select all                                                        | l include,                                                                                                    |
| B/L No HDMU NSGJ1702200                                                                                                    |                                                                                                    | Include<br>* Freight 🗹<br>* Container List 🗹<br>* Weight 🗹               | quiry                                                                                                    |
| Container No/Seal No. No. of Containers Demonstration Marks and Numbers Or Other Pkgs 2940 BAGS (C1/C1)                                                                                                    | scription of Packages and Goods                                                                                                    | Gross Weight Measurement<br>73,839.0000 161.9400<br>KGS 161.CBW          | Container List will be followed by B/L copy.                                                                        |
| DESCRIPTION OF GOODS A<br>SHIPPERS LOAD STON + C<br>FRC DESTINATION CONSIS<br>MARE, ADDRESS, FAX NUMBE<br>SHIPPING AGENT<br>HYURDAI MERCHANT MARIN<br>GUANGINOI BRANCHAN<br>1706-7, TOMER B, CCNTT<br>161 LINEXXI RO, TIANE<br>TEL.: 66 (40) 3803 41<br>CONST BORT (44045)                | S PER ATTACHED SHEET<br>OWNT LINE NOT RESPONSILE<br>NEET'S ACCOUNT<br>R AND FROME NUMBER OF THE<br>E (CRINA) CO., LTD.<br>R INT'L FLARA,<br>( UNINCEHOU, SLOOD, PRC.<br>0 / 3001 V. |                                                                          | HDMU<br>BUWB4724516 (1)<br>HDMU4750155 /S142811 DC 40 / 9139.2000 KGS<br>TGHU5244244 /S142814 DC 40 / 8736.6400 KGS |
| DESUG675129 /654958<br>DESUG675129 /654958<br>TENUT314014 /654949<br>Total Number of Containers or Packages ( in words )<br>(03 X 40'' HC FCL)<br>reight & Charges Rate                                                                                                    | DC 4H / 24613.0000 KGS<br>DC 4H / 24613.0000 KGS                                                                                                    |                                                                          |                                                                                                    |
| O/F         4HDC         3,0000           THL         4HDC         3,0000           AMI         B/L         1,0000           DOD         B/L         1,0000           THD         4HDC         3,0000           THD         4HDC         3,0000           THD         4HDC         3,0000 | 1.00 USD<br>11,240.00 INR<br>30.00 USD<br>500.00 CNY<br>1,031.00 CNY<br>500.00 CNY<br>1,031.00 CNY                                                                                  | \$3.00<br>\$30.00<br>\$0.00<br>\$00.00<br>\$00.00<br>\$00.00<br>3,093.00 |                                                                                                    |
| Freight Info. will                                                                                                    | be shown on B                                                                                                    | /L.                                                                      |                                                                                                    |

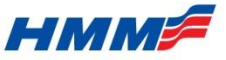

### E-B/L Print

- Customer can print seaway B/L & E- B/L by accessing Export > E-BL Print menu.
- Please don't forget to read Notice in order not to print inappropriate way.
- This menu would not be opened if customer doesn't have 'B/L print' authority.

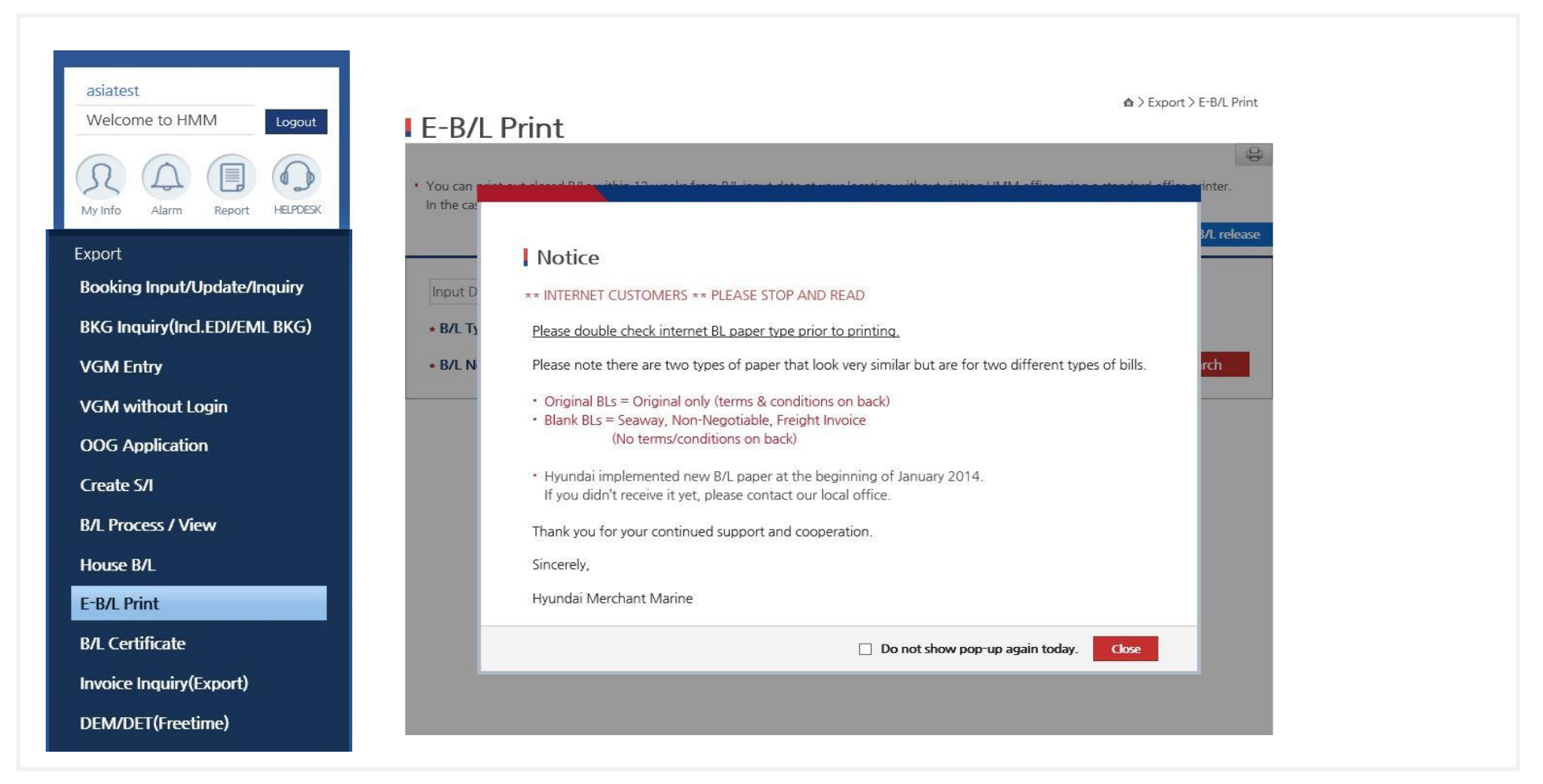

#### НММ

### E-B/L Print

- Customer can search target B/Ls by its Type, B/L Status, B/L No., and Print Status.
- If user want to print again for already printed B/L, please click [Re-release Request] button.
- If user want to receive a notification e-mail once his (her) B/L is ready to be printed out, please click [e-Mail~] button.

| F-B/I Pr                                                     | rint                                                                            |                                                                   |                                          | ۵                                                                                                    | > Export > E-B/L Print                  |
|--------------------------------------------------------------|---------------------------------------------------------------------------------|-------------------------------------------------------------------|------------------------------------------|----------------------------------------------------------------------------------------------------|-----------------------------------------|
|                                                              |                                                                                 |                                                                   |                                          |                                                                                                    | Ð                                       |
| <ul> <li>You can print out<br/>In the case of O B</li> </ul> | t closed B/Ls within 12 weeks from B<br>B/L print, a separate permission is rec | 3/L input date at your location<br>quired. Please contact DOC sta | without visiting H<br>ff in your nearest | MM office using a stand<br>HMM office.                                                                                                    | ard office printer.                     |
|                                                              |                                                                                 |                                                                   |                                          | e-Mail Noti                                                                                                    | ification of B/L release                |
| Input Date                                                   | ▼ 11 Weeks ▼                                                                    | 9/18/2017 ~ 12/4/2017                                             | 🖲 Weekly 🔿 🛛                             | Email Notification                                                                                                    | n of B/L Release                        |
| * B/L Type                                                   | ALL                                                                             | * B/L Sta                                                         | atus All                                 | You'll be informed once your                                                                                                    | B/L is ready for print out in homepage. |
| * B/L No.                                                    |                                                                                 | * Print S                                                         | tatus All                                | Do you want this e-mail servers where we want the server was a server was a server | rice ? • Yes O No                       |
| • Total : 59<br>※ B/L Number in REL                          | ) - Original B/L already printed.                                               |                                                                   |                                          | E-mail<br>Address                                                                                                    | * Add - Del                             |
|                                                              |                                                                                 |                                                                   | 7                                        |                                                                                                    | OK Cancel                               |

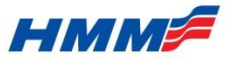

### **VGM Entry**

- VGM inputting is mandatory, first log in HMM website & click VGM entry under booking.
- For VGM inputting, please refer to VGM Manual \*.

| Export<br>Booking Input/Update/Inquiry<br>BKG Inquiry(Incl.EDI/EML BKG) | VGM Entry                                  |                            |
|-------------------------------------------------------------------------|--------------------------------------------|----------------------------|
| VGM Entry                                                               | <ul> <li>VGM by Booking Number</li> </ul>  |                            |
| VGM without Login                                                       |                                            | Multi Booking Excel Upload |
| OOG Application                                                         | * Booking Number                           |                            |
| Create S/I                                                              |                                            |                            |
| B/L Process / View                                                      | Create/Update VGM                          |                            |
| House B/L                                                               |                                            |                            |
| E-B/L Print                                                             | <ul> <li>Booking Search for VGM</li> </ul> | Tare Weight Look Up        |
| B/L Certificate                                                         |                                            |                            |
| Invoice Inquiry(Export)                                                 | Input Date 11/13/2017 ~ 11/20/2017         |                            |
| DEM/DET(Freetime)                                                       | Booking Number Go                          |                            |

### **VGM Entry**

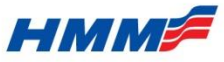

- Input booking number & click 'create/update VGM' button.
- If you don't know specific bkg no., please search by input date or VESSEL ETD and select one.

| NIC                                                                       |                                                                                                    | -                                                                                                    |                                                                  |                                                                       |                                              | <b>☆</b> > E                                | xport > VGM Entry                             |
|---------------------------------------------------------------------------|----------------------------------------------------------------------------------------------------|----------------------------------------------------------------------------------------------------|------------------------------------------------------------------|-----------------------------------------------------------------------|----------------------------------------------|---------------------------------------------|-----------------------------------------------|
| VG                                                                        | IVI Entry                                                                                                    | /                                                                                                    |                                                                  |                                                                       |                                              |                                             | VGM Manua                                     |
| • VGN                                                                     | 1 by Booking                                                                                                    | Number                                                                                                    |                                                                  |                                                                       |                                              |                                             |                                               |
|                                                                           |                                                                                                    |                                                                                                    |                                                                  |                                                                       |                                              | Multi Bo                                    | ooking Excel Upload                           |
| * Boo                                                                     | king Number                                                                                                    | LCLC4426                                                                                                    | 34   >                                                           | <                                                                     |                                              |                                             |                                               |
|                                                                           |                                                                                                    |                                                                                                    |                                                                  |                                                                       |                                              |                                             |                                               |
| Bool     Input D     Bookir     Bool                                      | ate [<br>g Number<br>kings for VGI                                                                                                    | I Week                                                                                                    | ▼ 11/13                                                          | /2017 ~ 11/20/20'                                                     | 17                                           | 1                                           | are Weight Look Up                            |
| Bool     Input D     Bookir     Bool                                      | ate [<br>ate [<br>ag Number<br>kings for VGI                                                                                                    | V 11/13/2                                                                                                    | № 11/13 2017 ~ 11/20/2017                                        | /2017 ~ 11/20/20'                                                     | 17<br>Bkg                                    | 89                                          | are Weight Look Up                            |
| Bool     Input D     Bookir     Bool     VGM     Status                   | ate []<br>ate []<br>ag Number<br>kings for VGI<br>Input Date<br>Booking No.<br>(VGM Y/N)                                                                                                    | M<br>Input/Update<br>Date                                                                                                    | 2017 ~ 11/20/2017<br>Vessel/<br>Voyage                           | /2017 ~ 11/20/20<br>Go<br>Total I<br>ETD<br>VGM Cut Off               | 17<br>Bkg<br>Place of<br>Origin              | 89<br>Port of<br>Loading                    | Place of<br>Delivery                          |
| Bool     Input D     Bookir     Bool     VGM     Status     Input     VGM | ate ate Ang Number Ang Number Ang | VI<br>11/13/2<br>11/13/2 | 2017 ~ 11/20/2017<br>Vessel/<br>Voyage<br>OOCL NORFOLK<br>V#004S | /2017 ~ 11/20/20<br>Go<br>Total R<br>ETD<br>VGM Cut Off<br>2017-11-19 | Bkg<br>Place of<br>Origin<br>BUSAN,<br>KOREA | 89<br>Port of<br>Loading<br>BUSAN,<br>KOREA | Place of<br>Delivery<br>JAKARTA,<br>INDONESIA |

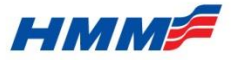

# **End of Document**

HYUNDAI MERCHANT MARINE Co..Ltd.